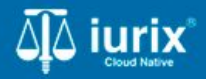

**Tutoriales - Módulo Actuaciones** 

# Crear actuación

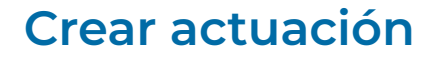

#### Introducción

Este tutorial te guiará a través del proceso de crear una actuación en un expediente en lurix Cloud.

#### Objetivo

- Crear una actuación desde la ficha de un expediente.
- Crear una actuación desde el listado de actuaciones de la dependencia.

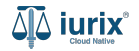

Selecciona la opción **Expedientes** del menú superior para acceder al listado de expedientes o utiliza la **búsqueda rápida** para encontrar el expediente deseado.

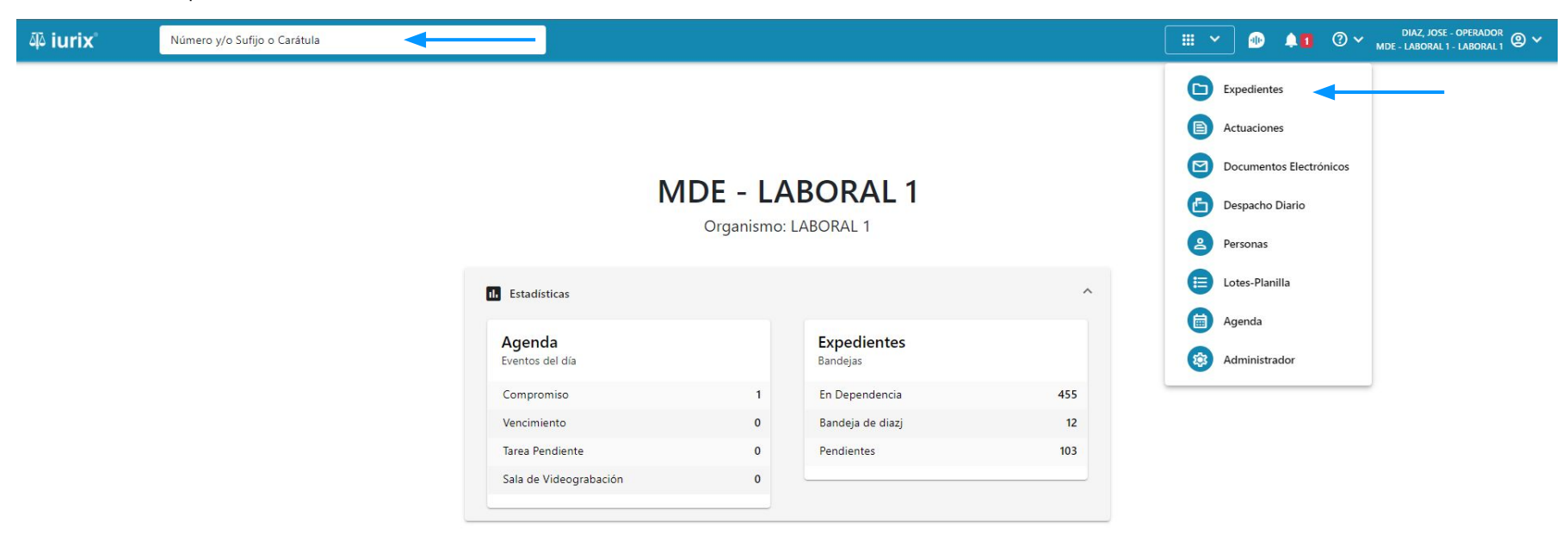

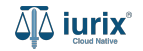

Haz clic en la columna **Carátula** del expediente para acceder al detalle del mismo. También puedes cambiar la vista para ver todos los expedientes junto con su vista previa utilizando el botón 🚺 .

| <b>آبة iur</b> i | ix°           | Número             | y/o Sufijo o | Carátula                                                                   |                      |                          |            | Expedientes         | × 🐏 斗 🛛 🗸                   | DIAZ, JOS<br>MDE - LABORA | se - OPERADOR<br>L 1 - LABORAL 1 |
|------------------|---------------|--------------------|--------------|----------------------------------------------------------------------------|----------------------|--------------------------|------------|---------------------|-----------------------------|---------------------------|----------------------------------|
| LABORAL          | 1 / MDE - LAB | oral 1<br>s de MES | sa de e      | NTRADAS - En Depende                                                       | ncia                 |                          |            |                     |                             |                           | + Crear •                        |
| En Dep           | endencia      | •                  | Usuario Re   | sponsable Tipo: Todos                                                      | •                    |                          |            |                     |                             | Seleccionar               | r columnas                       |
| S Ac             | ciones 🗸 🗌    | 🗘 Actualizar       | r            |                                                                            |                      |                          |            |                     |                             |                           |                                  |
|                  | Тіро          | Número             | Sufijo       | Carátula                                                                   | Fecha creación       | Secretaría               | Estado     | Último pase         | Radicación actual           | Última act.               | En dep.                          |
|                  | EXP           | 3455091            | 24           | CREDITO YA S.A. C/ PEREZ, JUAN PABLO<br>S/ COBRO DE PESOS                  | 17 /2024, 10:26:47   | Secretaria 0 - La1       | Trámite    | 17/4/2024, 15:42:02 | JUZGADO EN LO LABORAL NRO1  | 0 días                    | 30 días                          |
|                  | EXP           | 98712365           | 22           | GE C/ RA S/ COBRO DE PESOS - LABORAL                                       | 12/7/2023, 10:05:12  | Secretaria 0 - La1       | Рере       | 14/5/2024, 16:01:24 | JUZGADO EN LO LABORAL NRO1  | 8 días                    | 259 días                         |
|                  | EXP           | 508                | 24           | NN S/ COBRO DE PESOS                                                       | 28/4/2024, 09:08:47  | Secretaria 1 - Ayala     | Trámite    |                     | JUZGADO EN LO LABORAL NRO1  | 0 días                    | 0 días                           |
|                  | INR           | 3455125            | 24           | Incidente Reservado - ESCRITO SUELTO<br>RELACIONADO - NN S/ COBRO DE PESOS | 16/5/2024, 15:08:29  | Secretaria 0 - La1       | Trámite    |                     | JUZGADO EN LO LABORAL NRO1  | 0 días                    | 0 días                           |
|                  | EXP           | 3453849            | 13           | GARCIA AGUSTIN C/ BALANCE<br>MUNICIPAL S/ COBRO DE PESOS                   | 25/2/2013, 15:26:12  | Secretaria 3 - Leotta    | Finalizado | 14/5/2024, 13:15:24 | JUZGADO EN LO LABORAL NRO1  | 0 días                    | 3 días                           |
|                  | EXP           | 3453890            | 13           | ESPINOSA NESTOR C/ COBRO DE PESOS                                          | 3/4/2013, 00:00:00   | Secretaria Dra. Corvalan | Trámite    | 14/5/2024, 13:14:34 | JUZGADO EN LO LABORAL NRO1  | 0 días                    | 3 días                           |
|                  | EXP           | 503                | 24           | ESPINOSA ALICIA C/ COBRO DE PESOS                                          | 28/4/2024, 09:00:25  | Secretaria 1 - Ayala     | Trámite    | 8/5/2024, 09:37:57  | JUZGADO EN LO LABORAL NRO2  | 0 días                    | 9 días                           |
|                  | EXP           | 3455004            | 22           | SOCIEDAD ANONIMA S/ RODRIGUEZ<br>MARIA C/ COBRO DE PESOS                   | 6/6/2023, 17:12:55   | Secretaria 1 - Ayala     | Trámite    | 30/4/2024, 12:57:13 | JUZGADO EN LO LABORAL NRO1  | 39 días                   | 345 días                         |
|                  | EXP           | 6543217            | 24           | MA C/ ZC S/ COBRO DE PESOS - LABORAL                                       | . 7/4/2024, 18:23:43 | Secretaria 1 - Ayala     | Trámite    | 3/5/2024, 07:57:44  | JUZGADO EN LO LABORAL NRO1  | 0 días                    | 39 días                          |
|                  | EXP           | 9876543            | 24           | ALVAREZ JULIAN C/ SANCHEZ CAROLINA<br>S/ COBRO DE PESOS - LABORAL          | 7/4/2024, 18:18:21   | Secretaria 1 - Ayala     | Trámite    | 2/5/2024, 16:52:08  | JUZGADO EN LO LABORAL NRO1  | 0 días                    | 39 días                          |
|                  | INR           | 3455114            | 74           | Incidente Reservado - Incidente                                            | 25/4/2024 09:40:54   | Secretaria 0 - La1       | Trámite    |                     | ILIZGADO EN LO LARORAL NRO1 | 0 días                    | 0 días                           |

Página: 100 🔻 1 - 100 de 455 <

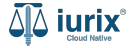

Navega al listado de actuaciones del expediente utilizando el botón 🗻.

| 좌 iurix°                                 | Número y/o Sufijo o Carátula                           |                             | 🗅 Expedientes 🗸 | ] 🕕 I     | 1 0 | D V DIAZ, JOSE - OPERADOR<br>MDE - LABORAL 1 - LABORAL 1 |
|------------------------------------------|--------------------------------------------------------|-----------------------------|-----------------|-----------|-----|----------------------------------------------------------|
| LABORAL 1 / MDE - LA                     | BORAL 1 / EXP 3455091/24                               |                             |                 |           |     |                                                          |
| 🔓 🛆 🔒 Car                                | átula Oculta 🛛 🔗                                       |                             |                 |           |     |                                                          |
| CREDITO YA                               | S.A. C/ PEREZ, JUAN PABLO S/ COBRO DE P                | ESOS                        |                 |           |     |                                                          |
| EXP 3455091/24                           | ō < 🐠                                                  |                             |                 |           |     |                                                          |
| Ficha del expedie                        | ente                                                   |                             |                 |           |     |                                                          |
| ( CZ - DIAZ, JOS                         | EN DEPENDENCIA CON RELACIONES                          |                             |                 |           |     |                                                          |
| Ubicación actual:                        |                                                        | Radicación actua            | E.              |           |     |                                                          |
| MESA DE ENTRA                            | ADAS - San Luis - JUZGADO EN LO LABORAL NRO1           | JUZGADO EN                  | LO LABORAL NRO1 |           |     |                                                          |
| Desde 17/04/2024 1<br>MGU - MESA - San L | 8:42:02 por SORTEO DE EXPEDIENTE - SORTEO<br>uis - MGU | Desde 17/4/2024             | , 18:42:06      |           |     |                                                          |
| Fecha de inicio:                         | Fecha de presentación en                               | mesa: Secretaría:           |                 |           |     |                                                          |
| 17/4/2024, 18:42:0                       | 17/4/2024, 18:26:47                                    | Secretaria 0 - L            | a1              |           |     |                                                          |
| Fecha de creación:                       | Organismo creador:                                     |                             |                 |           |     |                                                          |
| 17/4/2024, 18:26:4                       | JUZGADO EN LO LABO                                     | DRAL NRO1 - MDE - LABORAL 1 |                 |           |     |                                                          |
| Estado administrativo                    | o: Estado procesal:                                    | Monto:                      |                 | Excusado: |     |                                                          |
| Trámite                                  | Inicio                                                 | \$800250                    |                 | No        |     |                                                          |
| Observaciones:                           |                                                        |                             |                 |           |     |                                                          |
| CONCEPTOS                                |                                                        |                             |                 |           |     |                                                          |
| Concepto                                 |                                                        | Tipo de proceso             |                 |           |     |                                                          |
|                                          | 12024                                                  |                             |                 |           |     |                                                          |

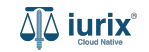

Para crear una actuación, haz clic en los tres puntos (menú de opciones) y selecciona **Crear actuación**.

| iuri                           | X°          | Número y/o Sufijo o Carátula                                       |         |             |                   |                            |                     | Exp                 | edientes 🗸 |             | 1 <b>1</b> ⑦ ~ | DIAZ, JOS<br>MDE - LABORAL      | e - Operador<br>1 - Laboral 1 | <b>@</b> ~ |
|--------------------------------|-------------|--------------------------------------------------------------------|---------|-------------|-------------------|----------------------------|---------------------|---------------------|------------|-------------|----------------|---------------------------------|-------------------------------|------------|
| LABORAL 1<br>CREDI<br>EXP 3455 | TO YA S.,   | RAL 1 / EXP 3455091/24<br>A. Y OTROS C/ PEREZ, JUAN F              | Pablo S | / COBR      | O DE PESOS        |                            |                     |                     |            |             |                |                                 |                               |            |
| Actuaci                        | ones del ex | pediente                                                           |         |             |                   |                            |                     |                     |            |             |                | (e) 🕒 (e                        | 2                             | :          |
| Tipo: To                       | dos         | ► Estados: Todos                                                   | Selec   | cione lotes |                   | ₹ Más filtros <del>•</del> |                     |                     |            |             | Crea<br>Crea   | ar actuación<br>ar notificación |                               |            |
| S Acc                          | ciones 🕶 🔽  | 🕽 Actualizar                                                       |         |             |                   |                            |                     |                     |            |             | Con            | testar oficio de                | el BUS Federa                 |            |
|                                | Código      | Título                                                             | Número  | Sufijo      | Expediente        | Estado                     | Fecha creación      | Fecha firma         | C/Hab      | Referencia  | Adjuntos       | Webservice                      | BUS<br>Federal                |            |
|                                | CEDPOS      | CEDULA A LA CASA RUBEN MORALES                                     | 519     | 24          | EXP<br>3455091/24 | BORRADOR                   | 21/6/2024, 06:30:00 |                     | No         | Con relacio | nes            |                                 |                               | Π.         |
|                                | 103230      | AUDIENCIA DE PRUEBA SE DISPONE                                     | 9405    | 24          | EXP<br>3455091/24 | BORRADOR                   | 21/6/2024, 06:24:09 |                     | No         |             | Û              |                                 |                               |            |
|                                | CEDPOS      | CEDULA A LA CASA RUBEN MORALES                                     | 512     | 24          | EXP<br>3455091/24 | FIRMADA Y<br>PUBLICADA     | 11/6/2024, 03:16:41 | 11/06/2024 15:18:54 | $\wedge$   | Con relacio | nes            |                                 |                               |            |
|                                | CEDPOS      | CEDULA A LA CASA NICOLÁS AGUSTÍN<br>GONZALEZ                       | 513     | 24          | EXP<br>3455091/24 | FIRMADA Y<br>PUBLICADA     | 11/6/2024, 03:17:09 | 11/06/2024 15:18:51 | Δ          | Con relacio | nes            |                                 |                               |            |
|                                | 201210      | AUTENTICIDAD DE LA FIRMA HA SIDO<br>CERTIFICADA POR ESCRIBANO O EL | 9388    | 24          | EXP<br>3455091/24 | PARC. FIRMADA              | 13/6/2024, 11:18:04 |                     | No         |             |                |                                 |                               |            |
|                                | CEDPOS      | CEDULA A LA CASA JUAN PABLO PEREZ                                  | 514     | 24          | EXP<br>3455091/24 | FIRMADA Y<br>PUBLICADA     | 11/6/2024, 03:17:29 | 11/06/2024 15:18:48 | Δ          | Con relacio | nes            |                                 |                               |            |
|                                | 201210      | AUTENTICIDAD DE LA FIRMA HA SIDO<br>CERTIFICADA POR ESCRIBANO O EL | 9389    | 24          | EXP<br>3455091/24 | PARC. FIRMADA              | 13/6/2024, 11:45:27 |                     | No         |             |                |                                 |                               |            |
|                                | 400000      |                                                                    | 0000    | 24          | EXP               | FIRMADA Y                  | 42/6/2024 05 42 44  | 12/05/2021 17 12 50 | ^          | · · · ·     |                |                                 |                               |            |

Página: 100 🔻 1 - 12 de 12 < 🔪

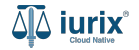

Ingresa el modelo de actuación que deseas. A la derecha se previsualizará la plantilla del modelo de actuación seleccionado.

| ۵۵ iurix°                                    | Número y/o Sufijo o Carátula |   | Expedientes V                                     | <b>41</b> ©           | ) V DIAZ, JOSE - OPERADOR<br>MDE - LABORAL 1 - LABORAL 1 |
|----------------------------------------------|------------------------------|---|---------------------------------------------------|-----------------------|----------------------------------------------------------|
| ← CREAR AC                                   | TUACIÓN                      |   |                                                   |                       |                                                          |
| MODELO DE ACT<br>Modelo<br>201210 - AUTENTIC | TUACIÓN                      | Q |                                                   |                       | Q þágina: 1 de 1                                         |
| Importar contenid                            | 0                            |   | Poder Ju                                          | ıdicial de Sa         | an Luis                                                  |
|                                              |                              |   | ######################################            |                       |                                                          |
|                                              |                              |   | San Lu                                            | uis, #ACT_FEC_LA      | R#                                                       |
|                                              |                              |   | El domicilio especial, fijad                      | do a los fines y e    | en los términos de los                                   |
|                                              |                              |   | firma del demandado ha                            | sido certificada po   | or escribano -, es apto                                  |
|                                              |                              |   | para que válidamente se<br>emplazamientos que cor | realicen en él las    | s diversas citaciones y<br>amiento procesal. En          |
|                                              |                              |   | consecuencia, practíquese                         | la notificación en la | a forma pedida.                                          |
|                                              |                              |   |                                                   |                       |                                                          |
|                                              |                              | _ |                                                   |                       |                                                          |

Cancelar Siguiente

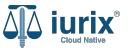

En caso de que quieras utilizar tu propio contenido, haz clic en **Importar archivo**. Luego, haz clic en **Siguiente** para continuar.

| ᆁ iurix°          | Número y/o Sufijo o Carátula |                | Expedientes V                                                                                                    | <b>41</b> 0                                                                                                    | DIAZ, JOSE - OPERADOR<br>MDE - LABORAL 1 - LABORAL 1                                                                                                |
|-------------------|------------------------------|----------------|----------------------------------------------------------------------------------------------------|----------------------------------------------------------------------------------------------------|----------------------------------------------------------------------------------------------------|
| ← CREAR AC        | TUACIÓN                      |                |                                                                                                    |                                                                                                    |                                                                                                    |
| MODELO DE ACT     | TUACIÓN                      | ۹              |                                                                                                    |                                                                                                    | Q þágina: 1 de 1                                                                                                    |
| Importar contenid |                              |                | Poder Ju<br>### ########<br>#EXP_DENTIF#<br>"EXP_CAR#"<br>San Lu<br>El domicilio especial, fijar<br>artículos 101 y 102 del C<br>firma del demandado ha<br>para que vàlidamente se<br>emplazamientos que con<br>consecuencia, practiguese | Idicial de Sa<br>uis, #ACT_FEC_LAF<br>do a los fines y er<br>ódigo Civil - cuando<br>sido certificada por<br>realicen en él las<br>ntempla el ordena | R#<br>n los términos de los<br>o la autenticidad de la<br>r escribano -, es apto<br>diversas citaciones y<br>amiento procesal. En<br>tforma pedida. |
|                   | Canc                         | elar Siguiente |                                                                                                    |                                                                                                    |                                                                                                    |

Cancelar

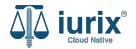

Completa los datos de la actuación considerando que aquellos identificados con un \* (asterisco) son obligatorios. **Guarda** los cambios para continuar con los datos adicionales si el modelo seleccionado los tiene o con los adjuntos.

| Liurix <sup>®</sup> Número y/o Sufijo | o Carátula          |            | III ▼ ⊕ ♠1 ⑦ ∨ DIAZ, JOSE - OPERADOR ⑨ Y<br>MDE - LABORAL 1 - LABORAL 1 - CABORAL 1                                                                                                    |
|---------------------------------------|---------------------|------------|----------------------------------------------------------------------------------------------------|
| ← CREAR ACTUACIÓN                     |                     |            |                                                                                                    |
| 1 Datos iniciales                     | 2 Datos adicionales | 3 Adjuntos | Q Página: 1 de 1                                                                                                    |
| Título *                              |                     |            |                                                                                                    |
| Estado *                              |                     |            | Poder Judicial de San Luis                                                                                                    |
| Público · Carátula oculta             |                     |            | #UU UUU #UU<br>#EXP_IDENTIF#<br>"#EXP_CAR#"                                                                                                    |
| Observaciones                         |                     |            | San Luis, #ACT_FEC_LAR#                                                                                                    |
|                                       |                     |            | artículos 101 y 102 del Codigo Civil - cuando la autenticidad de la<br>firma del demandado ha sido certificada por escribano -, es apto<br>para que válidamente se realicen en él las diversas citaciones y<br>emplazamientos que contempla el ordenamiento procesal. En<br>consecuencia, practíquese la notificación en la forma pedida. |
|                                       |                     |            |                                                                                                    |

Cancelar

Siguiente

Completa los datos adicionales. **Guarda** los cambios para continuar con los adjuntos.

|                         | Número y/o Sufijo o Carátula |                    | III     III     III     III     IIII     IIII     IIIII     IIIIIIIII     IIIIIIIIIIIIIIIIIIIIIIIIIIIIIIIIIIII                                                                                                    |
|-------------------------|------------------------------|--------------------|----------------------------------------------------------------------------------------------------|
| CREAR AC     Datos inic | ciales 2 Datos adicionales   | 3 Adjuntos         | Q þágina: 1 de 1                                                                                                    |
| Identificador d         | le expediente                |                    | Poder Judicial de San Luis                                                                                                    |
|                         |                              |                    | #1111 1111##<br>#EXP_IDENTIF#<br>"EXP_CAR#"                                                                                                    |
|                         |                              |                    | San Luis, #ACT_FEC_LAR#                                                                                                    |
|                         |                              |                    | firma del demandado ha sido certificada por escribano -, es apto<br>para que válidamente se realicen en él las diversas citaciones y<br>emplazamientos que contempla el ordenamiento procesal. En<br>consecuencia, practíquese la notificación en la forma pedida. |
|                         |                              |                    |                                                                                                    |
|                         |                              | Cancelar Siguiente |                                                                                                    |

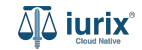

Si la actuación estará acompañada de adjuntos, vincula los archivos correspondiente. Si aún no lleva adjuntos o no están disponibles, puedes completar esta acción más adelante. **Guarda** los cambios para crear la actuación.

| ة <b>iurix</b> ° | Número y/o Sufijo o Carátula           |            | III 🗸 🐠 🜲 🕐 MDE - LABORAL 1 - LABORAL 1 - CABORAL 1                                                                                                    |
|------------------|----------------------------------------|------------|----------------------------------------------------------------------------------------------------|
| ← CREAR AC       | TUACIÓN                                |            |                                                                                                    |
| 🖉 Datos inici    | iales 🛛 🖉 Datos adicionales            | 3 Adjuntos | Q þágina: 1 de 1                                                                                                    |
| 🛕 La presenta    | ación total no puede superar los 40 MB |            |                                                                                                    |
| Adjuntar archi   | ivo                                    |            | Poder Judicial de San Luis                                                                                                    |
| <b>0</b> 6_PO    | PR CONTESTADA VISTA.pdf                |            | ######################################                                                                                                    |
| <b>0</b> 7_SO    | LICITA AUDIENCIA.pdf                   |            | "#EXP_CAR#"                                                                                                    |
| La suma total de | los archivos a subir es de : 0.21MB    |            | San Luis, #ACT_FEC_LAR#<br>El domicilio especial, fijado a los fines y en los términos de los<br>artículos 101 y 102 del Código Civil - cuando la autenticidad de la<br>firma del demandado ha sido certificada por escribano -, es apto<br>para que válidamente se realicen en él las diversas citaciones y<br>emplazamientos que contempla el ordenamiento procesal. En<br>consecuencia, practíguese la notificación en la forma pedida. |

Cancelar Gu

Guardar y finalizar

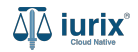

Si la creación fue exitosa, se mostrará un mensaje de confirmación y el listado de actuaciones del expediente se actualizará para reflejar los cambios. Haz clic en **Ver** si quieres acceder a la ficha de la actuación creada.

| 4۵ iuri   | ×°            | Número y/o Sufijo o Carátula                                       | -       |             |                   |                        |                        |                     |             |               | <b>0</b> ~ | diaz, jose<br>Mde - laboral | - operador<br>1 - laboral 1 | ¦@~ |
|-----------|---------------|--------------------------------------------------------------------|---------|-------------|-------------------|------------------------|------------------------|---------------------|-------------|---------------|------------|-----------------------------|-----------------------------|-----|
| LABORAL 1 | / MDE - LABOF | AL 1 / EXP 3455091/24<br>A. Y OTROS C/ PEREZ, JUAN F               | PABLO S | operación f | DE PESOS          | exito. Se ha creac     | io la actuación 9412/. | 24 Ver              |             |               |            |                             |                             |     |
| Actuacio  | ones del exp  | pediente                                                           |         |             |                   |                        |                        |                     |             |               |            | c 🕒 🔁                       |                             | :   |
| Tipo: Too | dos           | Estados: Todos                                                     | Seleco  | cione lotes |                   |                        |                        |                     |             |               |            | Seleccionar                 | columnas                    |     |
| S Acc     | iones 🕶 🤇     | Actualizar                                                         |         |             |                   |                        |                        |                     |             |               |            |                             |                             | G   |
|           | Código        | Título                                                             | Número  | Sufijo      | Expediente        | Estado                 | Fecha creación         | Fecha firma         | C/Hab       | Referencia    | Adjuntos   | Webservice                  | BUS<br>Federal              |     |
|           | 201210        | AUTENTICIDAD DE LA FIRMA                                           | 9412    | 24          | EXP<br>3455091/24 | BORRADOR               | 27/6/2024, 12:19:06    |                     | No          |               | Q          |                             |                             |     |
|           | CEDPOS        | CEDULA A LA CASA RUBEN MORALES                                     | 519     | 24          | EXP<br>3455091/24 | BORRADOR               | 21/6/2024, 06:30:00    |                     | No          | Con relacione | s          |                             |                             |     |
|           | 103230        | AUDIENCIA DE PRUEBA SE DISPONE                                     | 9405    | 24          | EXP<br>3455091/24 | BORRADOR               | 21/6/2024, 06:24:09    |                     | No          |               | Q          |                             |                             |     |
|           | CEDPOS        | CEDULA A LA CASA RUBEN MORALES                                     | 512     | 24          | EXP<br>3455091/24 | FIRMADA Y<br>PUBLICADA | 11/6/2024, 03:16:41    | 11/06/2024 15:18:54 | $\triangle$ | Con relacione | s          |                             |                             |     |
|           | CEDPOS        | CEDULA A LA CASA NICOLÁS AGUSTÍN<br>GONZALEZ                       | 513     | 24          | EXP<br>3455091/24 | FIRMADA Y<br>PUBLICADA | 11/6/2024, 03:17:09    | 11/06/2024 15:18:51 | $\wedge$    | Con relacione | s          |                             |                             |     |
|           | 201210        | AUTENTICIDAD DE LA FIRMA HA SIDO<br>CERTIFICADA POR ESCRIBANO O EL | 9388    | 24          | EXP<br>3455091/24 | PARC. FIRMADA          | 13/6/2024, 11:18:04    |                     | No          |               |            |                             |                             |     |
|           | CEDPOS        | CEDULA A LA CASA JUAN PABLO PEREZ                                  | 514     | 24          | EXP<br>3455091/24 | FIRMADA Y<br>PUBLICADA | 11/6/2024, 03:17:29    | 11/06/2024 15:18:48 | $\triangle$ | Con relacione | s          |                             |                             |     |
|           | 204240        | AUTENTICIDAD DE LA FIRMA HA SIDO                                   | 0000    | ~ /         | EXP               |                        | 42/6/2024 44 45 27     |                     | <b>N</b> .7 |               |            |                             |                             |     |

Página: 100 💌 1 - 13 de 13 < 📏

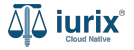

También puedes crear una actuación sin la necesidad de acceder a la ficha del expediente. En este caso, selecciona la opción **Actuaciones** del menú superior.

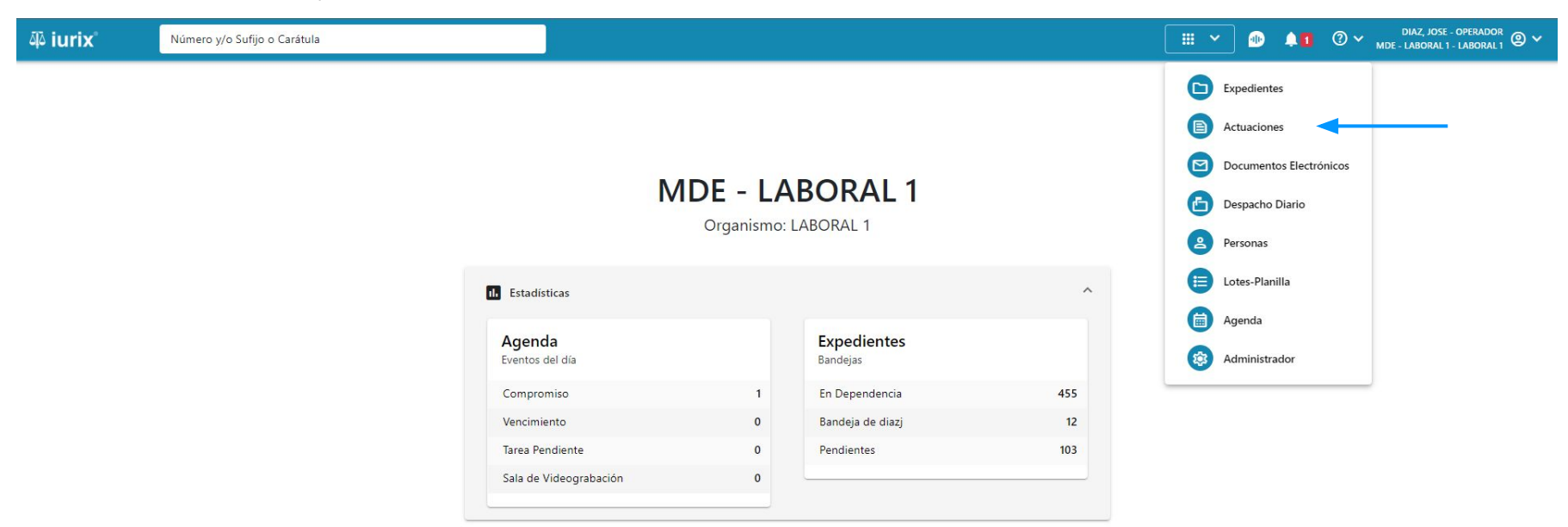

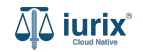

Haz clic en Crear - Crear actuación para completar el formulario de creación de actuación.

| iuri الله                     | ×°           | Número y/o Sufijo o Carátula                                       |        |        |                    |                |                     |                | Actuaciones 🗸 | • 1                        | ⑦ ∽ DIAZ, JOSE - OPERADOR<br>MDE - LABORAL 1 - LABORAL 1 ② ∽ |
|-------------------------------|--------------|--------------------------------------------------------------------|--------|--------|--------------------|----------------|---------------------|----------------|---------------|----------------------------|--------------------------------------------------------------|
| LABORAL 1<br>Actua<br>En Depe | / MDE - LABO | ORAL 1         de MESA DE ENTRADAS         Vusuario Responsable    | Tipo:  | Todos  | •                  | Estados: Todos | ▼ Sel               | leccione lotes | -             | • Más filtros <del>↓</del> | Crear -<br>Crear actuación<br>Crear actuación en lote        |
| Acc                           | ciones 🗕 🕻   | 3 Actualizar                                                       |        |        |                    |                |                     |                |               |                            | Crear notificación<br>Contestar oficio del BUS Federal       |
|                               | Código       | Título                                                             | Número | Sufijo | Expediente         | Estado         | Fecha creación      | Fecha firma    | C/Hab         | Referencia                 | Crear lote                                                   |
|                               | 201210       | AUTENTICIDAD DE LA FIRMA                                           | 9412   | 24     | EXP<br>3455091/24  | BORRADOR       | 27/6/2024, 12:19:06 |                | No            |                            | Crear planilla                                               |
|                               | 201210       | AUTENTICIDAD DE LA FIRMA HA SIDO<br>CERTIFICADA POR ESCRIBANO O EL | 9408   | 24     | EXP 103/24         | BORRADOR       | 26/6/2024, 06:34:46 |                | No            |                            |                                                              |
|                               | 101105       | EDICTO                                                             | 9406   | 24     | EXP 103/24         | BORRADOR       | 21/6/2024, 06:33:14 |                | No            |                            |                                                              |
|                               | CEDPOS       | CEDULA A LA CASA RUBEN MORALES                                     | 519    | 24     | EXP<br>3455091/24  | BORRADOR       | 21/6/2024, 06:30:00 |                | No            | Con relaciones             |                                                              |
|                               | 103230       | AUDIENCIA DE PRUEBA SE DISPONE                                     | 9405   | 24     | EXP<br>3455091/24  | BORRADOR       | 21/6/2024, 06:24:09 |                | No            |                            | 0                                                            |
|                               | CEDELE       | CEDULA TEST QA                                                     | 518    | 24     | EXP 202/24         | BORRADOR       | 13/6/2024, 12:58:02 |                | No            | Con relaciones             |                                                              |
|                               | CEDPOS       | CEDULA A LA CASA 111 111                                           | 517    | 24     | EXP 202/24         | BORRADOR       | 13/6/2024, 12:51:30 |                | No            | Con relaciones             |                                                              |
|                               | CEDELE       | CEDULA LUCIA DEL CAMPO                                             | 516    | 24     | EXP<br>27534241/24 | BORRADOR       | 12/6/2024, 02:12:53 |                | No            | Con relaciones             |                                                              |
|                               | CEDELE       | CEDULA DEMAN DEMAN                                                 | 511    | 24     | EXP<br>98712365/22 | BORRADOR       | 10/6/2024, 01:06:42 |                | No            | Con relaciones             |                                                              |
|                               | CEDELE       | CEDULA MARIA MARUF                                                 | 510    | 24     | EXP<br>98712365/22 | BORRADOR       | 10/6/2024, 12:41:54 |                | No            | Con relaciones             |                                                              |
|                               |              | CEDITI A KIMBERI V NICOLE CANEVARO                                 | 500    | 24     | EXP                | POPPADOP       | 6/6/2024 01-02-45   |                | No            | Con relaciones             |                                                              |

Página: 100 🔻 1 - 100 de 2432 < 📏

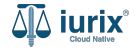

Ingresa el número de expediente donde deseas crear la actuación y luego el modelo de actuación. A la derecha se previsualizará la plantilla del modelo de actuación seleccionado.

| ۹۵ iurix°                                     | Número y/o Sufijo o Carátula                                                                 |   | Actuaciones V                                                                                                    |                                                                                   | 40                                                                                          | ⊘∨                                                                                      | Di<br>MDE - L                                                                     | IAZ, JOSE - OI<br>.ABORAL 1 - L                     | PERADOR<br>ABORAL 1 | °₁ @ ∽ |
|-----------------------------------------------|----------------------------------------------------------------------------------------------|---|----------------------------------------------------------------------------------------------------|-----------------------------------------------------------------------------------|---------------------------------------------------------------------------------------------|-----------------------------------------------------------------------------------------|-----------------------------------------------------------------------------------|-----------------------------------------------------|---------------------|--------|
| ← CREAR AC                                    | TUACIÓN                                                                                      |   |                                                                                                    |                                                                                   |                                                                                             |                                                                                         |                                                                                   |                                                     |                     |        |
| EXPEDIENTE                                    |                                                                                              |   |                                                                                                    |                                                                                   |                                                                                             |                                                                                         |                                                                                   | 🔍 Pági                                              | ina: 1 de 1         | 1      |
| Ingrese Número y/o                            | Sufijo del expediente                                                                        |   |                                                                                                    |                                                                                   |                                                                                             |                                                                                         |                                                                                   |                                                     |                     | Ш      |
| Carátula<br>EXP 3455091/24                    | CREDITO YA S.A. Y OTROS C/ PEREZ, JUAN PABLO S/ COBRO DE PESOS                               | • | Po                                                                                                    | der Ju                                                                            | dicial de                                                                                   | e San L                                                                                 | .uis                                                                              |                                                     |                     | l      |
| MODELO DE ACT<br>Modelo<br>201210 - AUTENTICI | UACIÓN<br>IDAD DE LA FIRMA HA SIDO CERTIFICADA POR ESCRIBANO O EL DOMICILIO SE CONSTITUYO EN | 9 | #WW WWW#<br>#EXP_IDENTIF#<br>"#EXP_CAR#"                                                                           | San Lui                                                                           | s, #ACT_FE                                                                                  | C_LAR#                                                                                  |                                                                                   |                                                     |                     | l      |
| Importar contenide                            | 5                                                                                            |   | El domicilio esp<br>artículos 101 y 1<br>firma del deman<br>para que válidar<br>emplazamientos<br>consecuencia, pr | ecial, fijado<br>.02 del Có<br>dado ha s<br>mente se r<br>que cont<br>actíquese l | o a los fine<br>digo Civil -<br>iido certifica<br>realicen en<br>templa el<br>a notificació | s y en los<br>cuando la a<br>da por escr<br>él las diver<br>ordenamien'<br>n en la form | términos<br>autenticida<br>ribano -, e<br>rsas citaci<br>ito proces<br>na pedida. | de los<br>ud de la<br>es apto<br>iones y<br>sal. En |                     |        |
|                                               |                                                                                              |   |                                                                                                    |                                                                                   |                                                                                             |                                                                                         |                                                                                   |                                                     |                     |        |

Cancelar Siguiente

En caso de que quieras utilizar tu propio contenido, haz clic en **Importar archivo**. Luego, haz clic en Siguiente para continuar.

| Diurix         Número y/o Sufijo o Carátula                                                 | Actuaciones ♥                                                                                                    |
|---------------------------------------------------------------------------------------------|----------------------------------------------------------------------------------------------------|
| ← CREAR ACTUACIÓN                                                                           |                                                                                                    |
| EXPEDIENTE                                                                                  | Q Página: 1 de 1                                                                                                    |
| Ingrese Número y/o Sufijo del expediente                                                    |                                                                                                    |
| Carátula<br>EXP 3455091/24   CREDITO YA S.A. Y OTROS C/ PEREZ, JUAN PABLO S/ COBRO DE PESOS | Proder Judicial de San Luis         Proder Function         Proder Function         Pro |

Cancelar

Siguiente

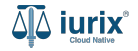

Completa los datos de la actuación considerando que aquellos identificados con un \* (asterisco) son obligatorios. **Guarda** los cambios para continuar con los datos adicionales si el modelo seleccionado los tiene o con los adjuntos.

| ۵۵ iurix°             | Número y/o Sufijo o Carátul                | a                  |  |  |                            | 🖹 Actu        | iaciones 🗸                                             |                                          | 41                                           | ⊘∨                                          | DIA<br>MDE - LAI                       | AZ, JOSE - OP<br>BORAL 1 - LA | BORAL 1    | ~ |
|-----------------------|--------------------------------------------|--------------------|--|--|----------------------------|---------------|--------------------------------------------------------|------------------------------------------|----------------------------------------------|---------------------------------------------|----------------------------------------|-------------------------------|------------|---|
| $\leftarrow$ CREAR AC | TUACIÓN                                    |                    |  |  |                            |               |                                                        |                                          |                                              |                                             |                                        |                               |            |   |
| 1 Datos inic          | iales                                      | 2 Datos adicionale |  |  | 3 Adjuntos                 |               |                                                        |                                          |                                              |                                             |                                        | 🗨 Págin                       | na: 1 de 1 |   |
| Título *              |                                            | -                  |  |  |                            |               |                                                        |                                          |                                              |                                             |                                        |                               |            |   |
| Estado *              | AUTENTICIDAD DE LA FIRMA DESDE ACTUACIONES |                    |  |  | Poder Judicial de San Luis |               |                                                        |                                          |                                              |                                             | l                                      |                               |            |   |
| Borrador              |                                            |                    |  |  | •                          | Ħ             | <b>18.8</b> 8.8.8 8 <b>8</b> .8#                       |                                          |                                              |                                             |                                        |                               |            |   |
| Público               | ) Carátula oculta                          |                    |  |  |                            | #             | EXP_IDENTIF#<br>#EXP_CAR#"                             |                                          |                                              |                                             |                                        |                               |            | l |
| Observaciones         |                                            |                    |  |  |                            | E             | l domicilio espe                                       | San Luis                                 | s, #ACT_FE                                   | C_LAR#<br>s y en los                        | términos d                             | de los                        |            |   |
|                       |                                            |                    |  |  | "                          | a<br>fii      | irtículos 101 y 10<br>irma del demand                  | 02 del Cóc<br>dado ha si                 | digo Civil - c<br>do certificad              | cuando la a<br>da por escr                  | utenticidad<br>ibano -, es             | de la<br>s apto               |            | l |
|                       |                                            |                    |  |  |                            | p.<br>e<br>ci | ara que válidan<br>implazamientos<br>ionsecuencia, pra | nente se ro<br>que conte<br>actíquese la | ealicen en e<br>empla el c<br>a notificaciór | él las diver<br>ordenamient<br>n en la form | sas citacio<br>to procesa<br>a pedida. | ines y<br>al. En              |            |   |
|                       |                                            |                    |  |  |                            |               |                                                        |                                          |                                              |                                             |                                        |                               |            |   |
|                       |                                            |                    |  |  |                            |               |                                                        |                                          |                                              |                                             |                                        |                               |            |   |

Cancelar

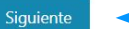

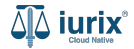

Completa los datos adicionales. **Guarda** los cambios para continuar con los adjuntos.

| CREAR ACTUACIÓN                       |  |            |                                                                                                    |  |  |  |
|---------------------------------------|--|------------|----------------------------------------------------------------------------------------------------|--|--|--|
| Datos iniciales     Datos adicionales |  | 3 Adjuntos | Q þágina: 1 c                                                                                                    |  |  |  |
| Identificador de expediente           |  |            | Poder Judicial de San Luis         #### #EXP_IDENTIF#         #EXP_IDENTIF#         #EXP_CAR#         San Luis, #ACT_FEC_LAR#         El domicilio especial, fijado a los fines y en los términos de los artículos 101 y 102 del Código Civil - cuando la autenticidad de la firma del demandado ha sido certificada por escribano -, es apto para que vàlidamente se realicon en él las diversas citaciones y |  |  |  |
|                                       |  |            | emplazamientos que contempla el ordenamiento procesal. En<br>consecuencia, practíquese la notificación en la forma pedida.                                                                                                    |  |  |  |

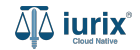

Cancelar

Siguiente

Si la actuación estará acompañada de adjuntos, vincula los archivos correspondiente. Si aún no lleva adjuntos o no están disponibles, puedes completar esta acción más adelante. **Guarda** los cambios para crear la actuación.

| ųًه iurix°        | Número y/o Sufijo o Carátula          |            | 🖹 Actuaciones 🗙 🐠 🜲 1 🕐 MDE - LABORAL 1 - LABORAL 1 - LABORAL |  |  |  |  |  |
|-------------------|---------------------------------------|------------|----------------------------------------------------------------------------------------------------|--|--|--|--|--|
| ← CREAR ACTUACIÓN |                                       |            |                                                                                                    |  |  |  |  |  |
| 🖉 Datos inic      | ales 🛛 🖉 Datos adicionales            | 3 Adjuntos | Q Página: 1 de 1                                                                                                    |  |  |  |  |  |
| 🛕 La presenta     | ción total no puede superar los 40 MB |            |                                                                                                    |  |  |  |  |  |
| Adjuntar arch     | vo                                    |            | Poder Judicial de San Luis                                                                                                    |  |  |  |  |  |
| La suma total de  | los archivos a subir es de : 0.00MB   |            | #### #### ####<br>#EXP_IDENTIF#<br>"#EXP_CAR#"                                                                                                    |  |  |  |  |  |
|                   |                                       |            | San Luis, #ACT_FEC_LAR#                                                                                                    |  |  |  |  |  |
|                   |                                       |            | El domicilio especial, fijado a los fines y en los términos de los<br>artículos 101 y 102 del Código Civil - cuando la autenticidad de la<br>firma del demandado ha sido certificada por escribano -, es apto<br>para que válidamente se realicen en él las diversas citaciones y<br>emplazamientos que contempla el ordenamiento procesal. En<br>consecuencia, practíquese la notificación en la forma pedida.                                                                                                    |  |  |  |  |  |
|                   |                                       |            |                                                                                                    |  |  |  |  |  |

Cancelar Guardar y finalizar

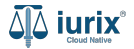

Si la creación fue exitosa, se mostrará un mensaje de confirmación y el listado de actuaciones de la dependencia se actualizará para reflejar los cambios. Haz clic en **Ver** si quieres acceder a la ficha de la actuación creada.

| ۵۵ iurix°                                                       | Número y/o Sufijo o Carátula                                       | D Actuationes V 🕕 🌲 1 🕐 v DIAZ, JOSE - OPERADOR 🕲 V                                                                                                    |
|-----------------------------------------------------------------|--------------------------------------------------------------------|----------------------------------------------------------------------------------------------------|
| LABORAL 1 / MDE - LABORAL 1 / MDE - LABORAL 1 / MDE - LABORAL 1 | de CREDITO YA S.A. Y                                               | La operación fue realizada con éxito. Se ha creado la actuación 9413/24 Ver<br>OTROS C/ PEREZ, JUAN PABLO S/ COBRO DE PESOS                                                                                                    |
| Usuario Responsable                                             | Tipo: Todos                                                        | <ul> <li>▼ Estados: Todos</li> <li>▼ Seleccione lotes</li> <li>▼ Más filtros ▼</li> </ul>                                                                                                    |
| Acciones<br>Acciones                                            | Actualizar<br>Actualizar<br>AUTENTICIDAD DE LA FIRMA DESDE<br>IORE | LABORAL 1 / MDE - LABORAL 1 / EXP 3455091/24         ▲ ↑↓ ≓         201210 - AUTENTICIDAD DE LA FIRMA DESDE ACTUACIONES         9413/24 □ < ●                                                                                                    |
| □ A ↑↓<br>201210 ·<br>9412/24<br>∅ BOR                          | AUTENTICIDAD DE LA FIRMA                                           | Image: Construction of the second second |
| CEDPOS<br>MORALE<br>519/24<br>BORRADO                           | CEDULA A LA CASA RUBEN                                             | ☑ → DATOS BÁSICOS ↓ DATOS ADICIONALES                                                                                                    |
| D 🛕 🛆 🕻<br>Página                                               |                                                                    |                                                                                                    |

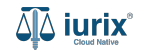

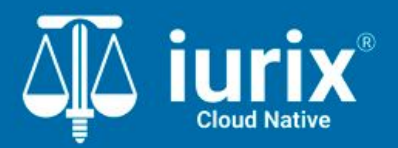

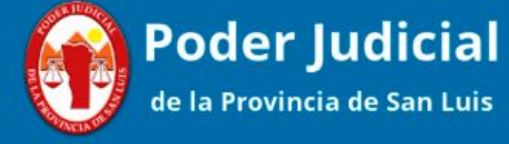

Versión 1.0.0 | Fecha 01/08/2024

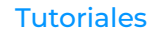